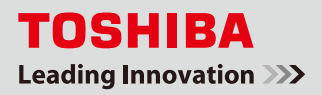

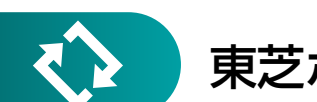

東芝ホームゲートウェイとスマートメーター接続設定 手順書

本書は、フェミニティ倶楽部<sup>\*\*1</sup>または SimpleHEMS™でスマートメーターをご利用いただくための手順書です。 ホームゲートウェイ(形名 :HEM-GW16A)の設定手順をご説明します。

※1 フェミニティ倶楽部は、機器の操作や様々な情報を提供する会員制のインターネットサイトです。 初めてフェミニティ倶楽部に接続する場合は、新規会員登録を行ってください。

# 💎 ご確認ください

- スマートメーターが設置済みであること
- 電力会社から受領した認証 ID とパスワードがあること

重要 スマートメーターのBルートが利用できるように手続きを行っておいてください。

# 🏠 準備するもの

○ 設定用パソコン もしくは タブレット (インターネットに接続された環境\*2)

○ LAN ケーブル(ホームゲートウェイと設定用パソコンを接続する際に使用します。無線 LAN を使用する場合は不要です。)

※ 以降は主にパソコンを使用する場合をご説明します。 ※2 フェミニティ倶楽部をご利用いただく場合に必要です。SimpleHEMS™のみで使用する場合は必要ありません。

### SimpleHEMS™ 接続イメージ

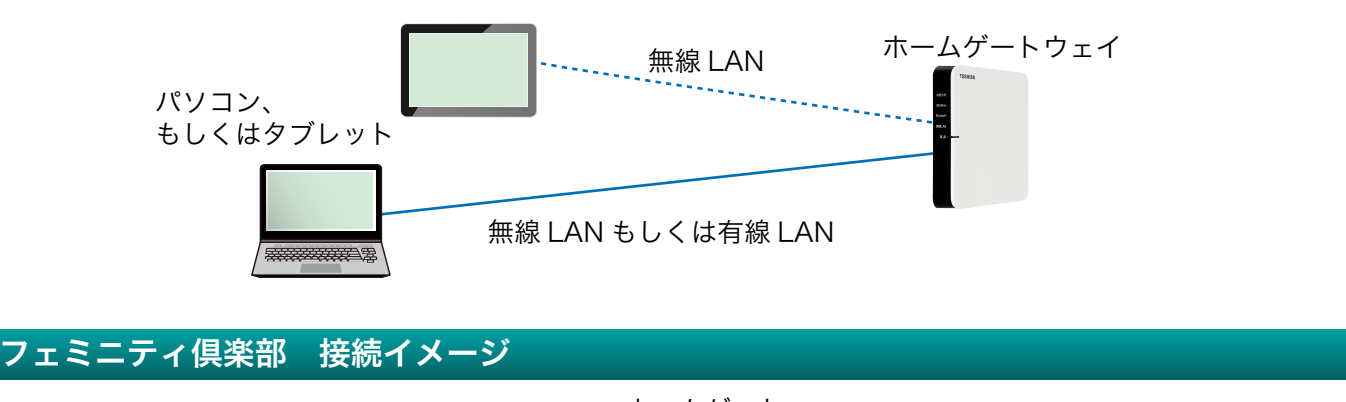

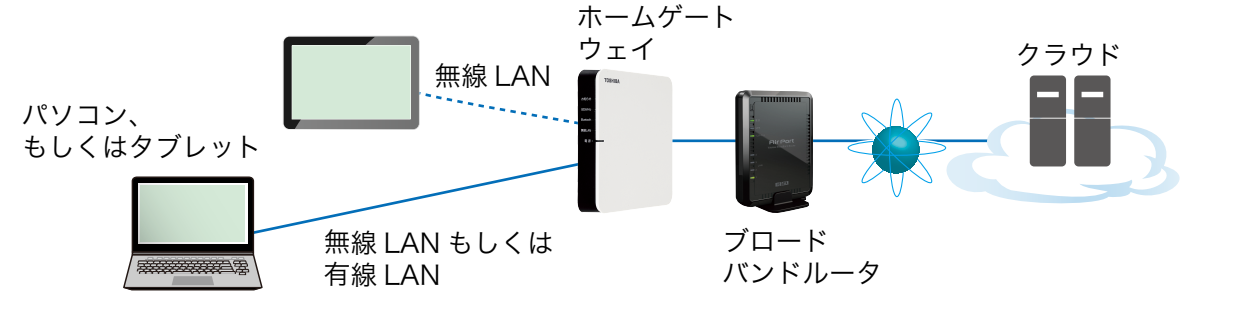

1

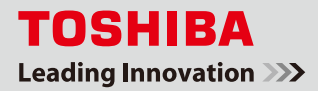

 $\langle \rangle$ 

# SimpleHEMS™ 接続設定

▲ホームゲートウェイ側面の LAN ポートにパソコンを接続します。LAN1 / LAN2、どちらのポートでも 接続できます。(タブレットを使用する場合はホームゲートウェイと無線 LAN で接続してください。)

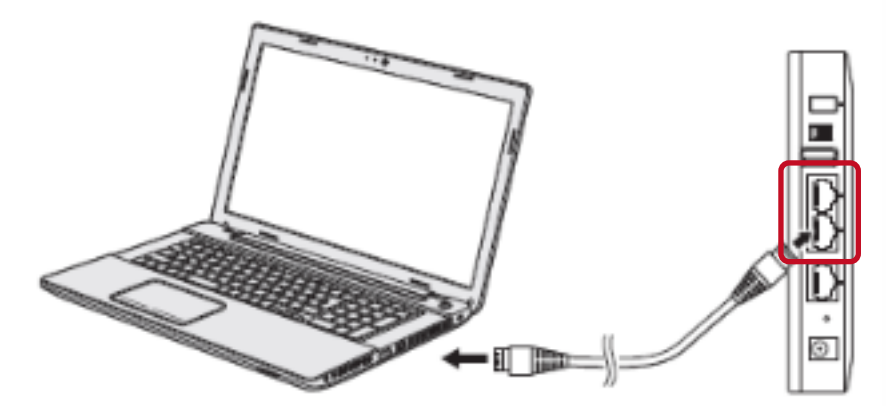

2.パソコンでブラウザを開き、アドレスバーに <u>http://192.168.126.1</u>と入力して [Enter] を押してください。 (ホームゲートウェイがルータモードで動作、アドレスがデフォルト設定の場合) (ホームゲートウェイがアクセスポイントモードで動作している場合はホームゲートウェイに設定した アドレスを入力してください。)

|   |         |            |           |      |        |        |        |         |   |      | ×  |
|---|---------|------------|-----------|------|--------|--------|--------|---------|---|------|----|
|   | ←) → 🛛  | 🗿 http://1 | 92.168.12 | 26.1 |        |        | ,0 + → | 🭊 新しいタブ | × | ft 🖈 | \$ |
| Γ | ファイル(F) | 編集(E)      | 表示(V)     | お気に  | :入り(A) | ツール(T) | ヘルプ(H) |         |   |      |    |
|   |         |            |           |      |        |        |        |         |   |      |    |
|   |         |            |           |      |        |        |        |         |   |      |    |

<mark>3</mark>\_ログイン画面が表示されたら、以下の「ユーザ名」、「パスワード」を入力して[OK]を押してください。

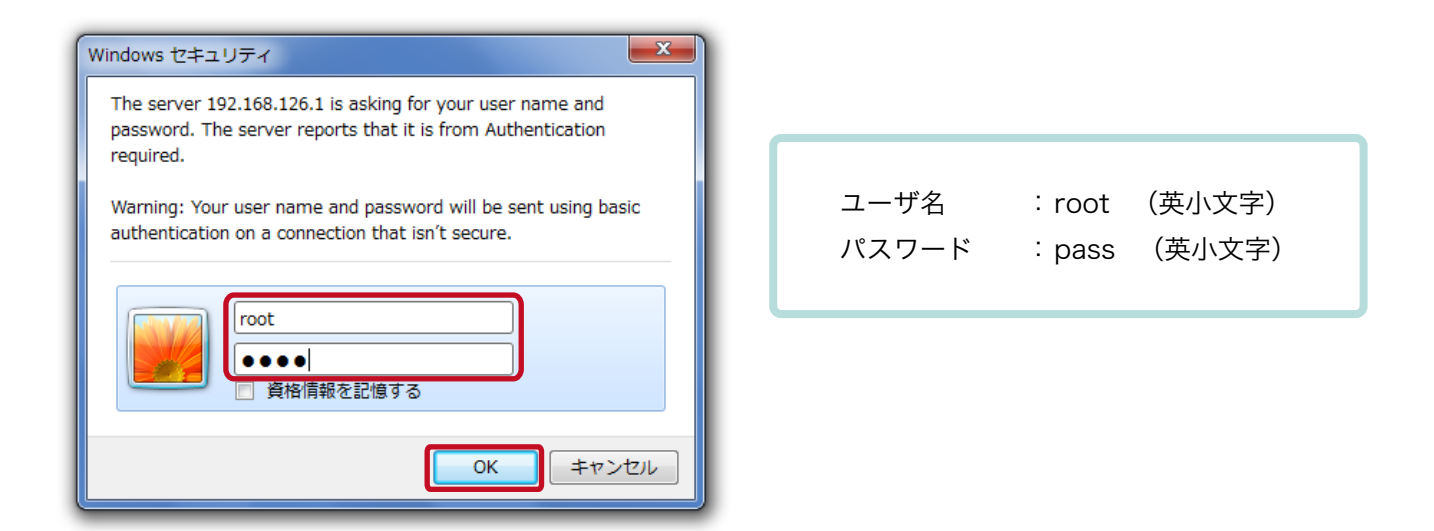

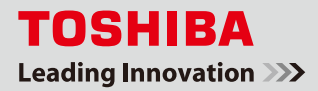

4 SimpleHEMS™のトップ画面が表示されたら、画面右下の[設定]を押してください。

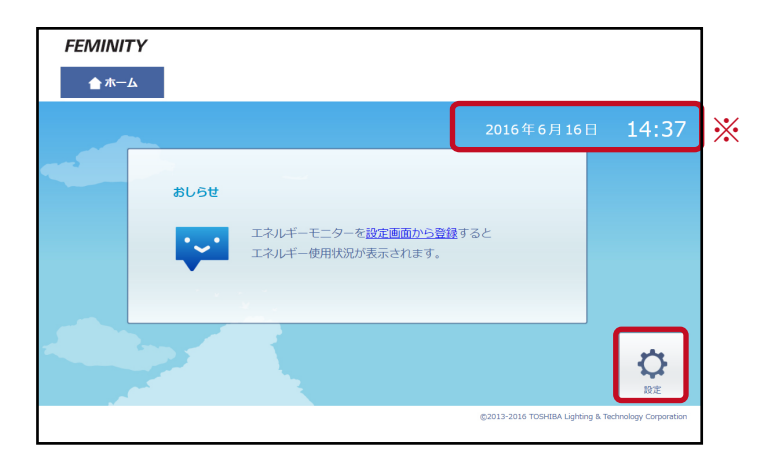

5. 設定画面で [スマートメータ設定] を押してください。

| FEMINITY      |                            |                     |           |  |  |  |
|---------------|----------------------------|---------------------|-----------|--|--|--|
| <u>ה</u> ע−ד  |                            |                     |           |  |  |  |
| 🗘 エネルギーモニター設筑 |                            |                     |           |  |  |  |
| エネルギーモニター設定   | ■ 登録済みのエネルギ                | ーモニター               | 新規登録·登録解除 |  |  |  |
| スマートメータ設定     | 登録済みの機器はあり                 | ません。                |           |  |  |  |
| エアコン設定        | ■ 分岐チャンネル                  |                     | 電圧設定      |  |  |  |
| 照明設定          | ・ チャンネル1                   | 電圧:, チャンネル名:未設定     | 変更        |  |  |  |
| 給湯設定          | • チャンネル2                   | 電圧:, チャンネル名: 1 F 和室 | 変更        |  |  |  |
| 蓄電池設定         | • チャンネル3                   | 電圧:, チャンネル名: 未設定    | 変更        |  |  |  |
| ガス機器設定        | <ul> <li>チャンネル4</li> </ul> | 電圧:, チャンネル名: 寝室     | 变更        |  |  |  |
| HAN家電接続       | <ul> <li>チャンネル5</li> </ul> | 電圧:, チャンネル名: 書斎     | 変更        |  |  |  |

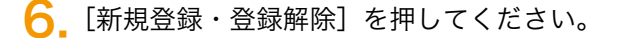

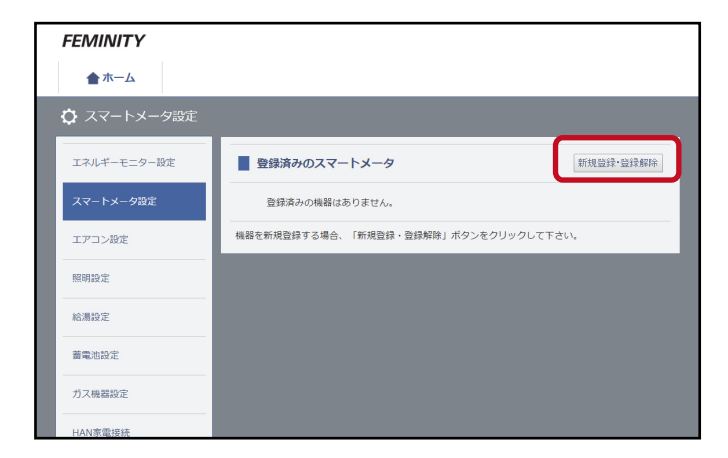

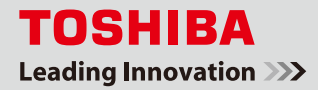

7 「未接続機器 (接続に認証 ID とパスワードが必要 )」の [登録]を押してください。

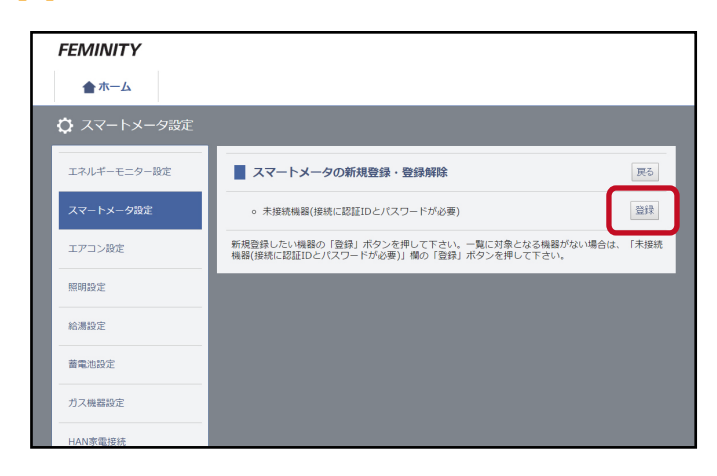

8. 電力会社から受領した認証 ID とパスワードを入力し、[登録]を押してください。

| FEMINITY    | FEMINITY                                                                                          |  |  |  |  |  |
|-------------|---------------------------------------------------------------------------------------------------|--|--|--|--|--|
| ★ ホーム       |                                                                                                   |  |  |  |  |  |
|             |                                                                                                   |  |  |  |  |  |
| エネルギーモニター設定 | スマートメータの新規登録・登録解除         グリア 戻る                                                                  |  |  |  |  |  |
| スマートメータ設定   | • EXELD                                                                                           |  |  |  |  |  |
| エアコン設定      | ×                                                                                                 |  |  |  |  |  |
| 照明設定        | 意思                                                                                                |  |  |  |  |  |
| 給湯設定        | 認証IDは、数字の0から9、英大文字のAからFより構成される32文字の文字列です。パスワードは、数字<br>の0から9、英大文字のAからZ、英小文字のaからZより構成される12文字の文字列です。 |  |  |  |  |  |
| 蓄電池設定       |                                                                                                   |  |  |  |  |  |
| ガス機器設定      |                                                                                                   |  |  |  |  |  |
| HAN家電接統     |                                                                                                   |  |  |  |  |  |

♀」「機器を登録しました。」と表示されたら登録完了です。

※認証 ID やパスワードの入力間違いがあると「登録に失敗しました」と表示されます。 スマートメーターの登録に失敗した場合は、『困ったときは』をご参照ください。 参照 『困ったときは』SimpleHEMS™でスマートメーターの登録に失敗した(本書9ページ)

| FEMINITY     |                     |    |
|--------------|---------------------|----|
| ★ ホーム == スマー | ートメータ               |    |
| 🗘 スマートメータ設定  |                     |    |
| エネルギーモニター設定  | ■ スマートメータの新規登録・登録解除 | 戻る |
| スマートメータ設定    | 機器を登録しました。          |    |
| エアコン設定       |                     |    |
| 照明設定         |                     |    |
| 給湯設定         |                     |    |
| 蓄電池設定        |                     |    |
| ガス機器設定       |                     |    |
| HAN家電接続      |                     |    |

CimpleHEMS™のトップ画面に[スマートメータ]のメニューとアイコンが追加されます。 [スマートメータ]を押し、数値が表示されていることを確認してください。

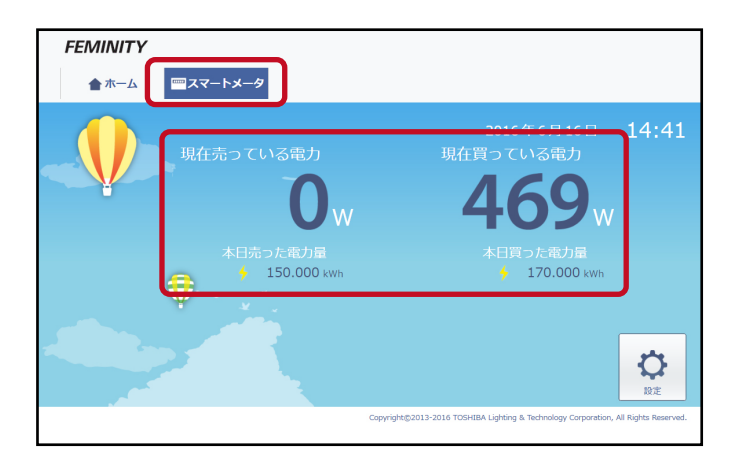

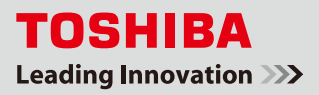

# 🔪 フェミニティ倶楽部 接続設定

※フェミニティ倶楽部の設定を行う前に、SimpleHEMS™でスマートメーターの登録設定を実施してください。 ※フェミニティ倶楽部のご利用には会員登録が必要です。会員登録を行なってからスマートメーターの登録設定を実施してくださ い。会員登録の方法は東芝ホームゲートウェイユーザーズガイドをご覧ください。

\_SimpleHEMS™の画面左上の [FEMINITY] のロゴを押して、フェミニティ倶楽部に接続します。

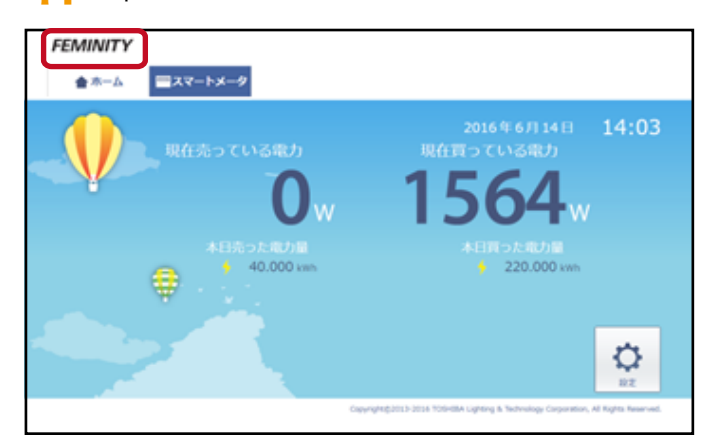

2. フェミニティ倶楽部のトップ画面が表示されたら、[設定]を押してください。 フェミニティ倶楽部の会員 ID、パスワードを求められた場合は入力してください。

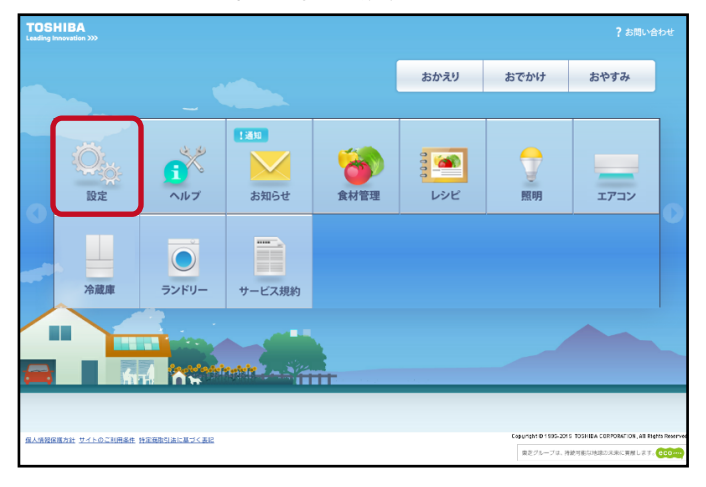

<mark>3</mark>\_ 設定メニューの中の [ ネットワーク家電の接続(設置場所の編集)] を押します。

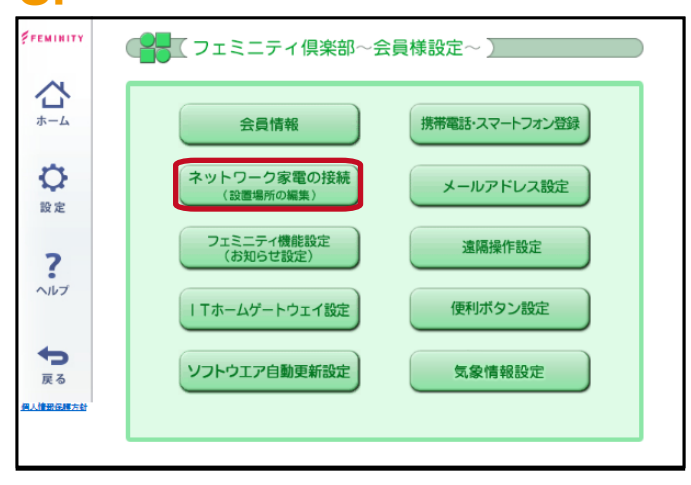

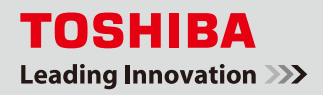

4.スマートメーターの横の[登録]を押します。

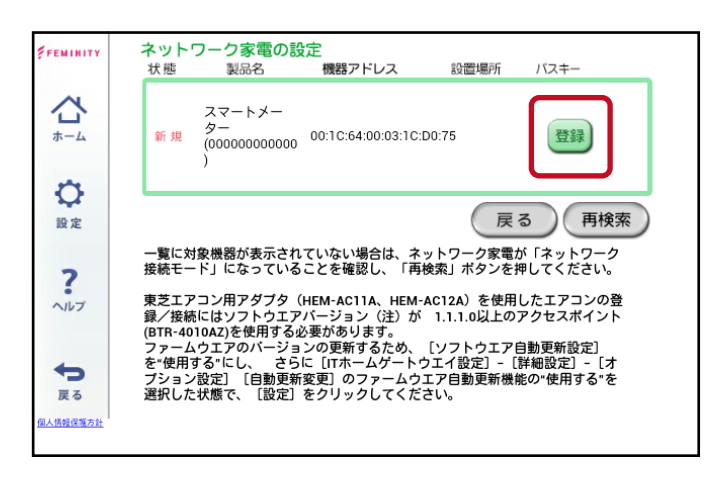

5.登録処理が実行され、自動的に [ ネットワーク家電の設定 ] の画面に戻ります。

[登録]ボタンが[変更]と[ゴミ箱(削除)]のボタンに変わっていたら登録完了です。

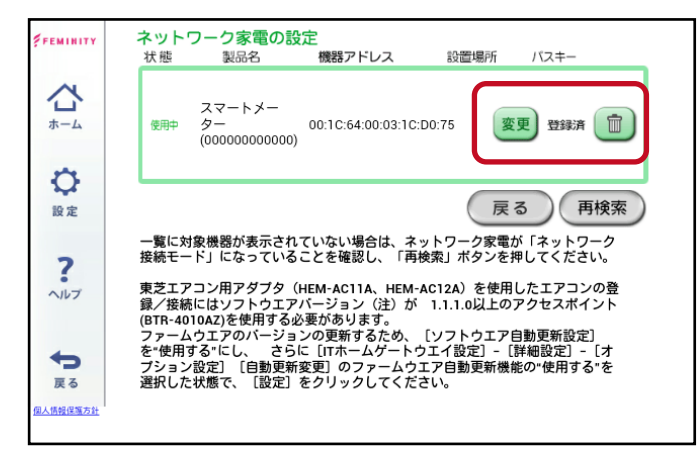

6. トップ画面に [スマートメーター] のアイコンが追加されます。

[スマートメーター]を押し、スマートメーターの数値が表示されていることを確認してください。

※電力量(kWh)はデータを積算して表示するため、登録してから約1時間後に反映されます。

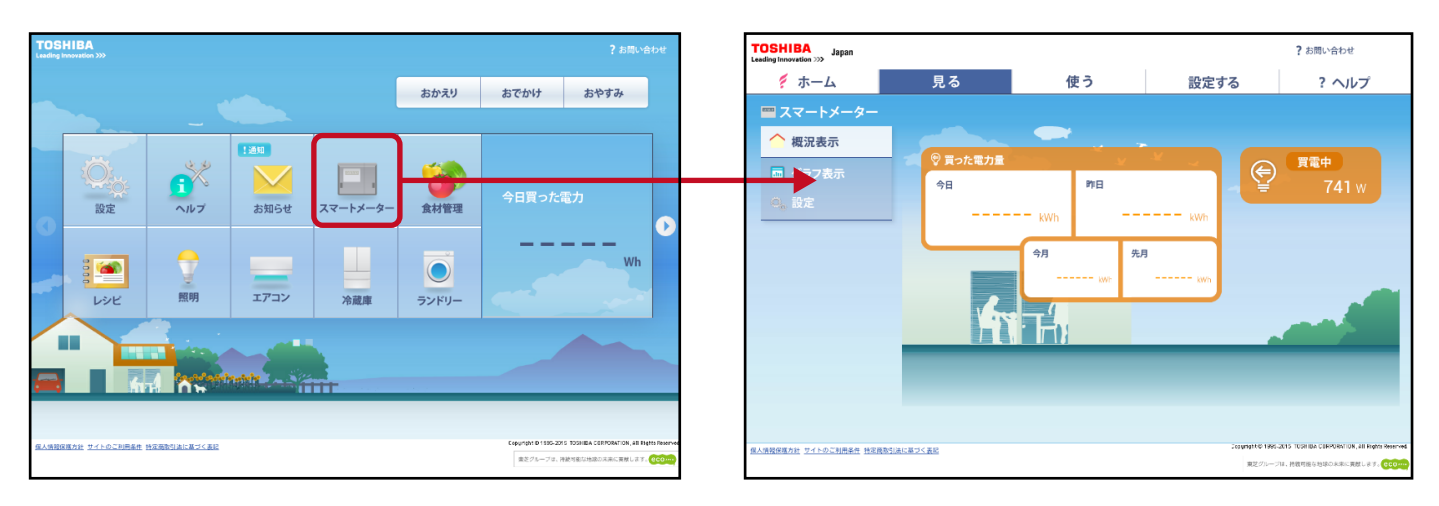

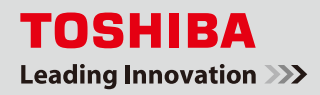

## スマートメーターの料金グラフ設定方法

スマートメーターの「グラフ表示」では、電力量だけでなく、料金やCO2の消費量もグラフで見ることができます。 料金のグラフを見たい場合は、料金設定を行ってください。 時間帯別に料金を設定する必要がありますので、ご契約の電気料金プランをご確認ください。

※料金、CO2 は電力量からの換算値です。実際の電気料金と異なる場合があります。

| 見る             | 使う                                                         | 动力大学                                                 |                                                      |
|----------------|------------------------------------------------------------|------------------------------------------------------|------------------------------------------------------|
|                |                                                            | 設定する                                                 | ? ヘルプ                                                |
|                |                                                            |                                                      |                                                      |
| 日月             | 年 く 2015年10                                                | 0月1日 (木) >                                           | 電力量 料金 CO2                                           |
|                |                                                            | ▼ 買った雪力量                                             | 360                                                  |
|                |                                                            |                                                      |                                                      |
| (円)<br>100     |                                                            |                                                      |                                                      |
| 75             |                                                            |                                                      |                                                      |
| 50             |                                                            |                                                      |                                                      |
| 25             |                                                            |                                                      | /                                                    |
|                |                                                            | Y Y                                                  |                                                      |
| 012            | 3 4 5 6 7 8 9 10                                           | 0 11 12 13 14 15 16                                  | 17 18 19 20 21 22 23                                 |
| 金は目安です。基本料金は含ま | nato.                                                      |                                                      |                                                      |
|                |                                                            |                                                      |                                                      |
|                |                                                            |                                                      |                                                      |
|                | (P)<br>100<br>75<br>50<br>25<br>0 0 1 2 2<br>80<br>0 1 2 2 | (F)<br>(F)<br>(F)<br>(F)<br>(F)<br>(F)<br>(F)<br>(F) | (R)<br>(R)<br>(R)<br>(R)<br>(R)<br>(R)<br>(R)<br>(R) |

- ┃ スマートメーター画面の、左メニュー [設定] を押し (①) 設定画面を表示してください。
- 2. 設定画面の「料金単価」で時間帯とそれぞれの料金を入力し(2)、
   [設定する]を押してください(3)。

| TOSHIBA<br>Leading Innovation >>> |            |       |                           | ? お問い合わせ                                                                    | ] | TOSHIBA<br>Leading Innovation >>> |            |                                       |                            | ? お問い合わせ                  |
|-----------------------------------|------------|-------|---------------------------|-----------------------------------------------------------------------------|---|-----------------------------------|------------|---------------------------------------|----------------------------|---------------------------|
| 🐔 ホーム                             | 見る         | 使う    | 設定する                      | ? ヘルプ                                                                       |   | 🍢 ホーム                             | 見る         | 使う                                    | 設定する                       | ? ヘルプ                     |
| <b>二 スマートメーター</b>                 |            |       |                           |                                                                             |   | 📟 スマートメーター                        |            |                                       |                            |                           |
| ▲ 概況表示                            |            |       |                           |                                                                             |   | 🔷 概況表示                            | $\bigcirc$ | 時刻                                    | 買電                         | 売電                        |
| ■ グラフ表示                           | 🖉 🔋 買った電力量 | × 66  | (e)                       | 買電中                                                                         |   | □ グラフ表示                           |            |                                       | 25.5 円 /kWh                |                           |
| 0、設定                              | 今日         | 昨日    | - ¥                       | 741 w                                                                       |   | <b>○</b> ₀ 設定                     | 1          | 18 時                                  | 25.5 PJ /kWh               |                           |
|                                   |            | kWh   | kWh                       |                                                                             |   |                                   | 料金単価       | 24 時                                  | 25.5 円 /kWh                | 33 円 /kWh                 |
|                                   |            | 今月 先月 | 3                         |                                                                             |   |                                   |            | · · ·                                 | F3 /kWh                    |                           |
|                                   |            | kw:   | kwn                       |                                                                             |   |                                   |            | ————————————————————————————————————— | PJ /kWh                    |                           |
|                                   | L.         |       |                           |                                                                             |   |                                   | 1kWh あたりの  | 換算レート                                 | 551 g/kWh                  |                           |
|                                   | b (        |       |                           |                                                                             |   |                                   | CO2 排出重    |                                       |                            |                           |
|                                   |            |       |                           |                                                                             |   |                                   | 太陽光発電      | 設置あり<br>(余剰買取) 設置                     | 置なし ※全星貝取には対応<br>「設置なし」を選択 | していません。その場合は.<br>れしてください。 |
|                                   |            |       |                           |                                                                             |   |                                   |            | 3 設定する                                | キャンセル                      |                           |
| 保人情報保護方針 ワイトのご利用条件 特定課数引          | 法に基づく表記    |       | Support to test<br>東足グルーフ | 2015 TOSHIDA CINFORNITOR, All Highs Reserved<br>/は、時間可能な知道の未来に異然します。<br>CCO | ) |                                   |            |                                       |                            |                           |

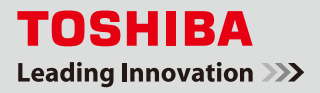

🐼 困ったときは

# SimpleHEMS™でスマートメーターの登録に失敗した

スマートメーターの登録に失敗したときは、[登録]ボタンを押した後メッセージが表示されます。(メッセージの表示 には約1分程度かかる場合があります。)メッセージを参考に対処をしてください。

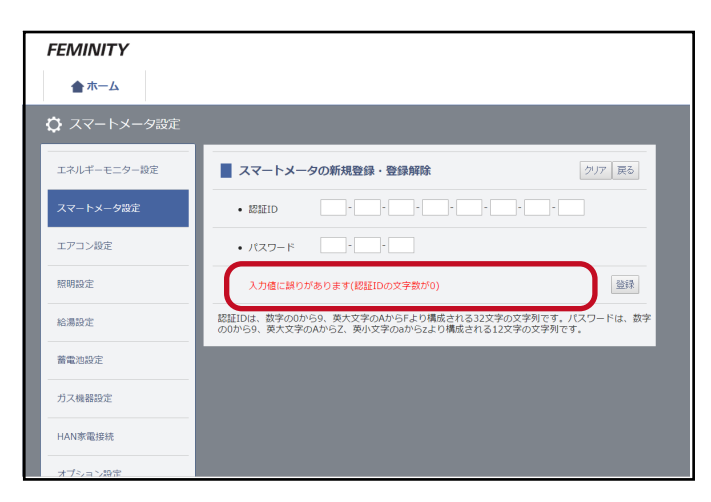

| 表示されるメッセージ                                            | 意味                                                                              | 対処                                                        |  |  |  |
|-------------------------------------------------------|---------------------------------------------------------------------------------|-----------------------------------------------------------|--|--|--|
| 入力値に誤りがあります<br>( 任意の説明文 )                             | 認証 ID、パスワードの文字数が間違っ<br>ています。または、使用できない文字<br>が入力されています。                          | メッセージの内容に従って認証 ID、<br>パスワードをご確認ください。                      |  |  |  |
| ECHONET / ECHONET Lite 通信に<br>失敗しました。                 | 認証 ID、パスワードは正しい値が<br>入力されておりスマートメーターと<br>通信できていますが、スマートメーター<br>の設定値の取得に失敗しています。 | ー度ホームゲートウェイの電源を切り、<br>再起動させてから再度お試しください。                  |  |  |  |
| スマートメータが見つかりません。                                      | スマートメーターが見つかりません。または、スマートメーターとの認証に<br>失敗しています。以下の 3 つのパターンがあります。                |                                                           |  |  |  |
| 認証 ID とパスワードを確認して下さい。<br>( エラーコード:31)<br>または、         | ①入力した認証 ID および<br>パスワードが誤っている                                                   | 認証 ID、パスワードをご確認ください。<br>詳細は「パスワード入力時の注意事項」<br>をご参照ください。   |  |  |  |
| スマートメータの認証ができませんで<br>した。認証 ID とパスワードを確認して<br>下さい。     | ②スマートメーターが電力会社と<br>通信していてホームゲートウェイと<br>通信しない                                    | 電力会社との通信中はスマートメーター<br>が応答しない場合があるので時間を<br>あけてから再度お試しください。 |  |  |  |
| (エラーコード:43)                                           | ③電波が弱いために、スマートメーター<br>とホームゲートウェイが通信できない                                         | なるべくホームゲートウェイを<br>スマートメーターに近づけて接続を<br>試みてください。            |  |  |  |
| (任意のメッセージ)<br>(エラーコード : XX)<br>(エラーコードが「31」「43」以外のとき) | その他のエラーです。                                                                      | ー度ホームゲートウェイの電源を切り、<br>再起動させてから再度お試しください。                  |  |  |  |

### パスワード入力時の注意事項

パスワードの入力時は、以下の違いにご注意ください。 "0"(ゼロ) と "O"(オー) "1"(イチ) と "I"(小文字のエル) と "I"(大文字のアイ)

電力会社からの認証IDとパスワードの通知書に以下のようにフリガナが振られている場合は、 それにしたがってください。

| お申込み日 | ****                                     |  |  |  |  |  |
|-------|------------------------------------------|--|--|--|--|--|
| お客様番号 | ******                                   |  |  |  |  |  |
| ご使用場所 | *****                                    |  |  |  |  |  |
| ご契約名義 | ****                                     |  |  |  |  |  |
| 計器番号  | ****                                     |  |  |  |  |  |
| 認証口   | לי וועי וועי וועי וועי וועי וועי וועי וו |  |  |  |  |  |
|       | 0000 0011 0000 0000 0000 001F AA01       |  |  |  |  |  |
| パスワード | (Ŧ                                       |  |  |  |  |  |
|       | ABCD EF12 GH34                           |  |  |  |  |  |

スマートメーターと接続したが、数値が表示されなくなった

#### スマートメーター接続状態のチェック方法

スマートメーターとホームゲートウェイの接続状態を次の手順で確認できます。 ただし、一度登録が完了したスマートメーターに対してのみご利用が可能です。 - SimpleHEMS™のトップ画面で、画面右下の〔設定〕を押し(1))設定画面を表示してください。 2. 設定画面で [メンテナンス] を押してください (2)。 <mark>3</mark>.メンテナンス画面が表示されたら、[ スマートメータ接続状態チェック ] を押してください(<mark>3</mark>)。 FEMINITY FEMINITY \*\*\*\*\* ···· ■ 分岐チャンネル 電圧設定 宝里 ■ ホームゲートウェイ動作検証 ネルギーモニター設定 電圧: --、チャンネル名: 1 F和道 党更 おしらせ 電圧: ・・、チャンネル名: 未設定 究死 エネルギーモニターを設定医面から登録する エネルギー使用状況が表示されます。 雪打:・・・ チャンスルタ: 寝草 党更  $(\mathbf{1})$ #E:--. チャンネルタ: 書音 家里 定用 究果 Ф 電圧: ・・、チャンネル名: 未設定 宠死 電圧:--, チャンネル名:未設3 4. スマートメーターの接続状態が表示されます(4)。それぞれの項目の状態を確認してください。

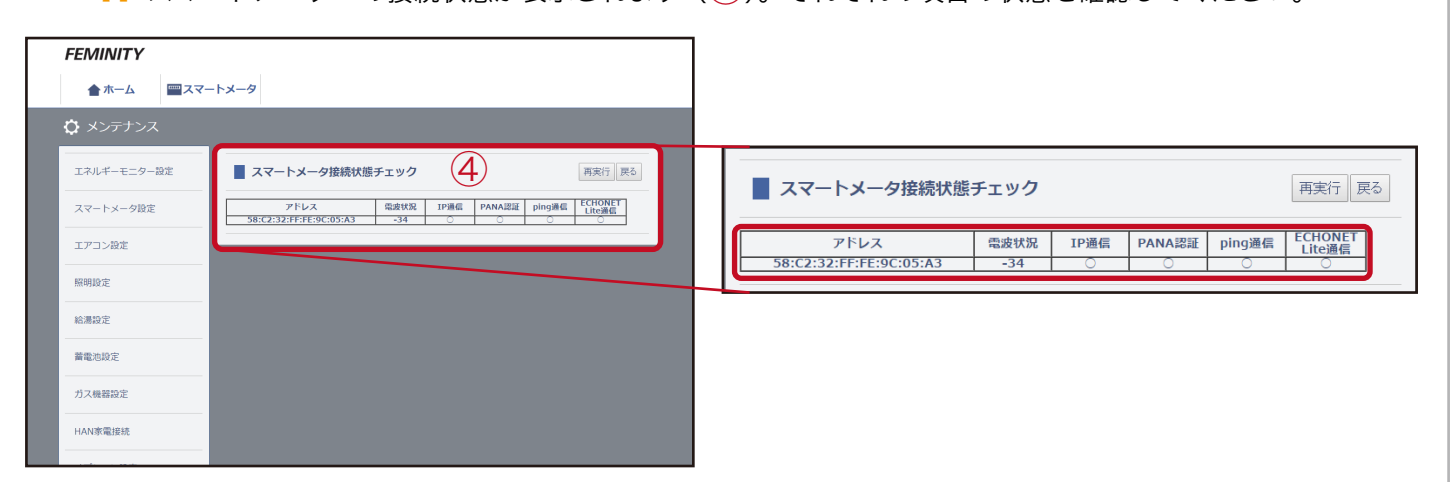

| 状態                              | 対応                                                                                                 |
|---------------------------------|----------------------------------------------------------------------------------------------------|
| 「ECHONETLite 通信」だけが × で、<br>他が〇 | スマートメーターとの認証は成功し、通信できていますが、画面に表示する数値<br>を取得する通信はできていない状態です。一時的な現象の場合があります。<br>10 分程度あとに再度確認してください。 |
| 「ECHONETLite 通信」「ping 通信」       | スマートメーターと通信できなくなっている状態です。一時的な現象の場合が                                                                |
| 「IP 通信」が × で、                   | あります。1 時間程度あとに再度確認してください。改善しない場合は                                                                  |
| 「PANA 認証」だけが〇                   | ホームゲートウェイを再起動してください。                                                                               |
| 「電波状況」の数字が -88 より小さい            | スマートメーターとホームゲートウェイを近づけて再度確認してください。                                                                 |
| (-90、-100 など)                   | 改善しない場合はホームゲートウェイを再起動してください。                                                                       |

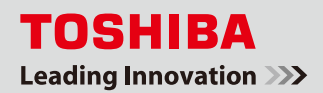

### ホームゲートウェイ 日付・時刻設定

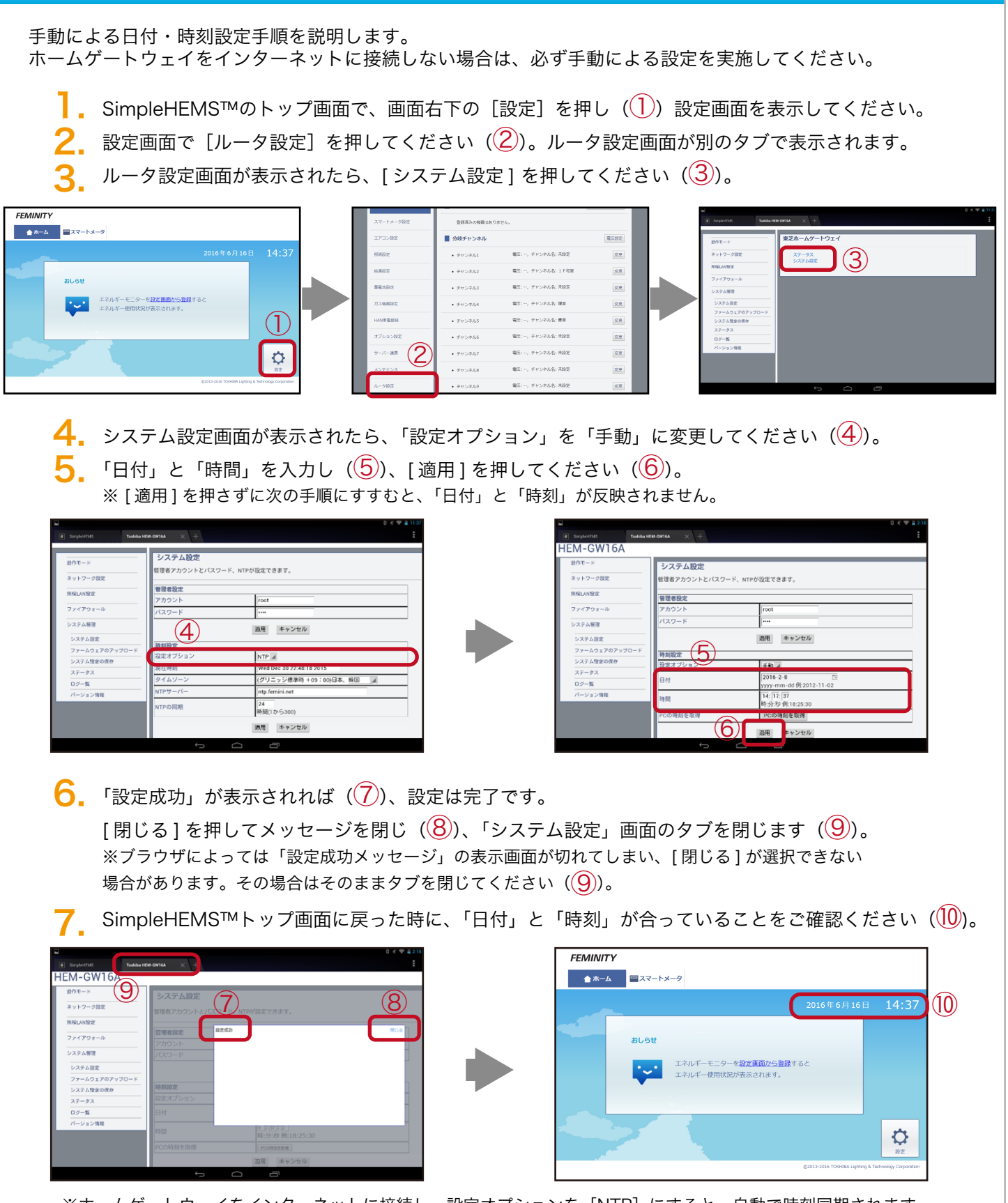

※ホームゲートウェイをインターネットに接続し、設定オプションを [NTP] にすると、自動で時刻同期されます。 手動で設定したあとに、インターネットに接続してご使用になる場合は設定オプションを [NTP] に戻し、[適用] を押して設定を完了させてください。